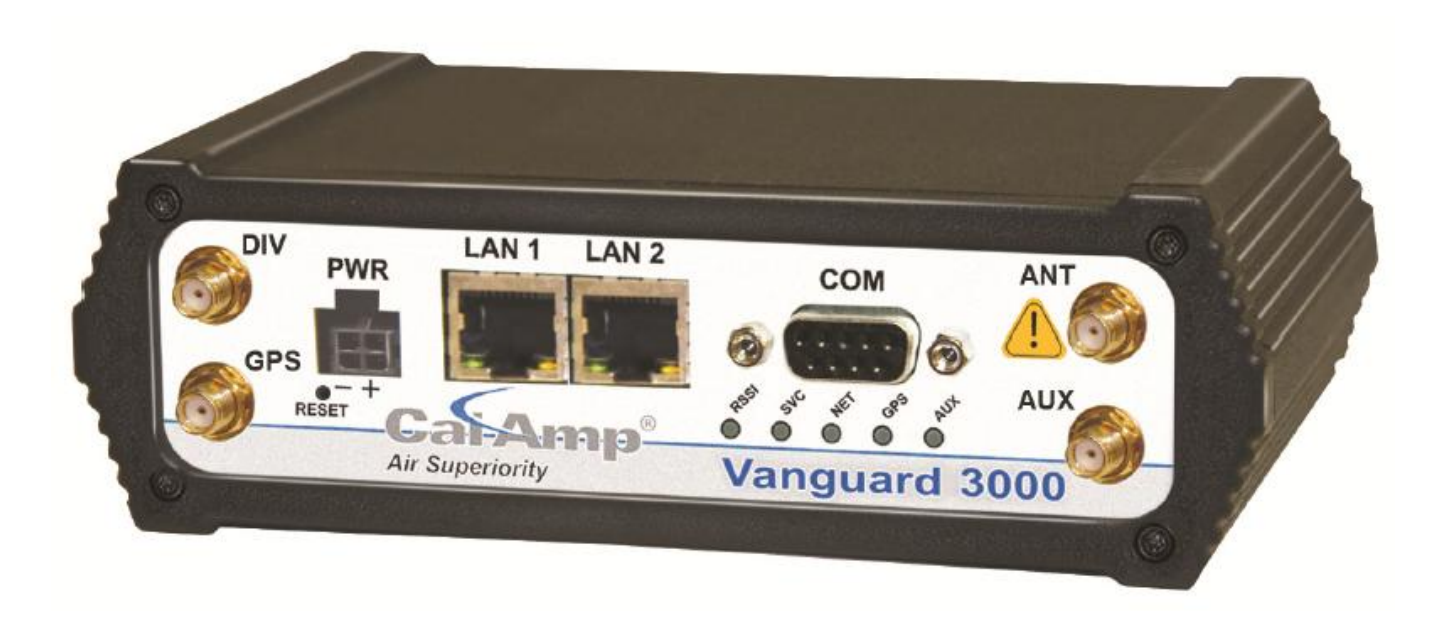

# VANGUARD 3000 WLAN2LAN CONFIGURATION

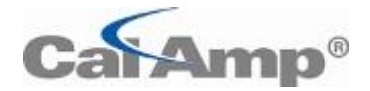

TECHNICAL SERVICE APPLICATION NOTE

## SCOPE

This is how we configure the Vanguard 3000 to have a Wi-Fi client connected to the Vanguard 3000 Wi-Fi AP and route all IP traffic through a gateway which is directly connected to the LAN port of the Vanguard 3000.

(No Cellular signal is available in this case)

#### SETUP UNDER TEST:

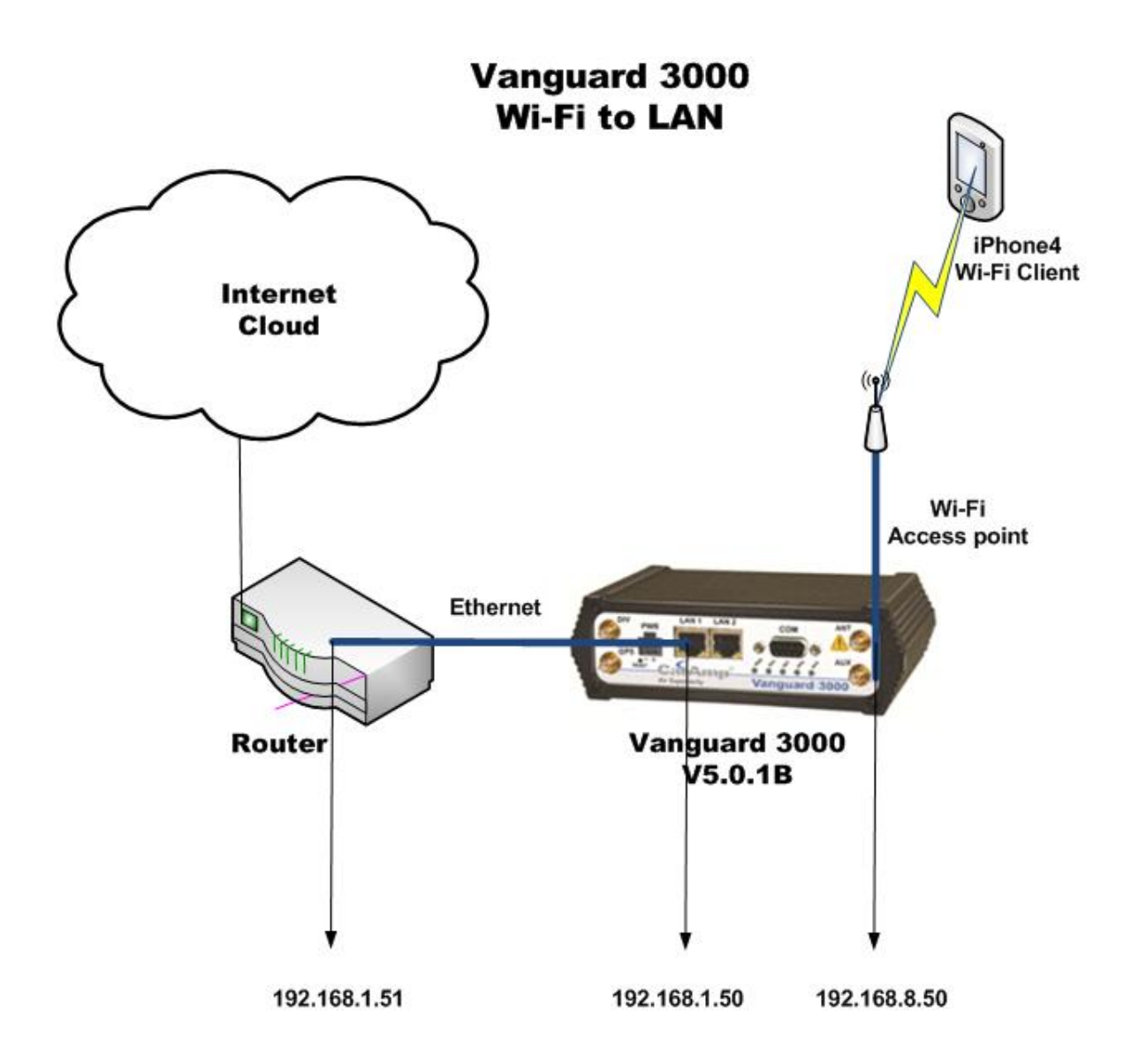

VANGUARD 3000 CONFIGURATION:

#### Parameters:

- 1) <u>Cell Connection Carrier</u> → Auto-Connect = Disabled
- 2) LAN Settings → LAN Masquerade = Enabled, DNS Auto, DHCP = N/A
- 3) <u>WLAN Settings</u>  $\rightarrow$  Wireless mode = Access point
- 4) <u>Router Port Forwarding</u>  $\rightarrow$  DMZ = Disabled, Port Forwarding = Disabled

<u>Static route</u>: The user will have to enter a default static route as follows to route all IP traffic through the LAN gateway...

1) Router - Static Route:

Route name  $\Rightarrow$  route1 Destination IP Address  $\Rightarrow$  0.0.0.0 IP Subnet Mask  $\Rightarrow$  0.0.0.0 Gateway  $\Rightarrow$  LAN Gateway IP Address  $\Rightarrow$  192.168.1.51 Metric  $\Rightarrow$  1

*Note:* The Vanguard 3000 LAN port is a DHCP server and not a client. A static IP addressing configuration will be required in this case.

## QUALIFICATION TESTS:

1) From the iPhone4 Wi-Fi client, connect to the Vanguard 3000 Wi-Fi AP. - PASS

| ~ ?            | 12:22                 | 87 % 🖬      |  |  |  |
|----------------|-----------------------|-------------|--|--|--|
| Wi-Fi Networks | 12345678              | 90          |  |  |  |
| Forge          | t this Netv           | vork        |  |  |  |
| IP Address     |                       |             |  |  |  |
| DHCP           | BootP                 | Static      |  |  |  |
| IP Address     | 19                    | 2.168.8.120 |  |  |  |
| Subnet Mask    | 255.255.255.0         |             |  |  |  |
| Router         | 192.168.8.50          |             |  |  |  |
| DNS            | 192.168.8.50, 0.0.0.0 |             |  |  |  |

2) From the iPhone4, ping <u>www.google.com</u> - PASS

| Statistics  |          |        |         |         |         |  |  |
|-------------|----------|--------|---------|---------|---------|--|--|
| Transmitted | Received | Loss   | Minimum | Average | Maximum |  |  |
| 10          | 10       | 0.00 % | 178.98  | 232.74  | 299.59  |  |  |

3) From the iPhone4, open the Google app and search for CalAmp. - PASS

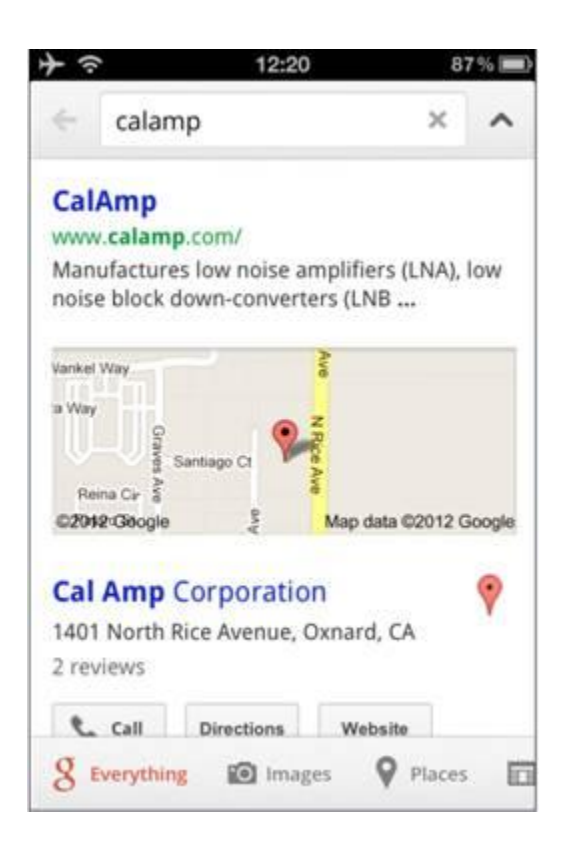

#### ADD ON: PC1 CONNECTED TO LAN2

We can connect a PC to the LAN2 port of the Vanguard 3000. This PC, using the configuration described below, will be able to access the internet going though the Router.

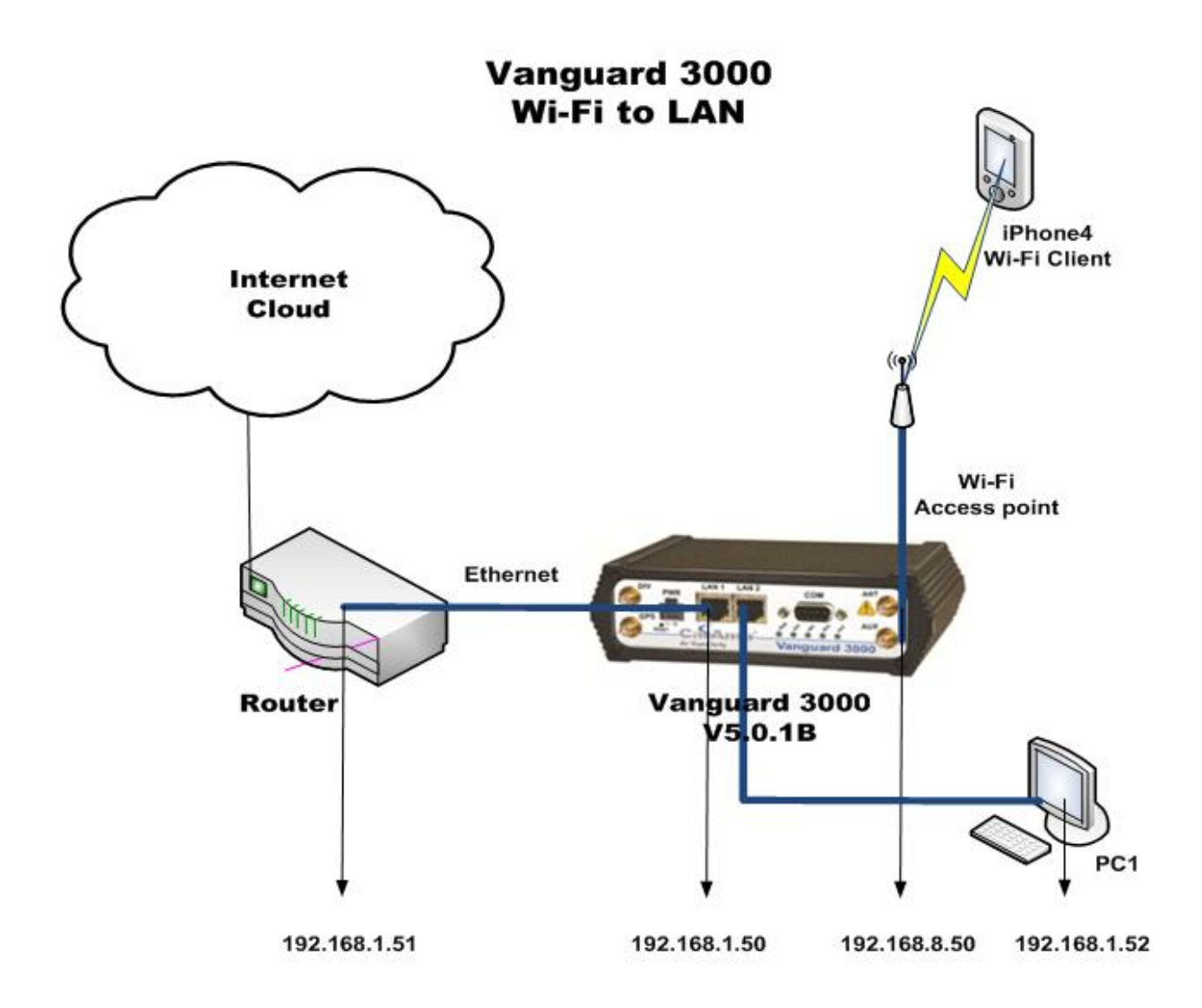

### PC1 TCP/IP CONFIGURATION

LAN IP = 192.168.1.52 Netmask = 255.255.255.0 (same network as the Vanguard 3000 LAN port) Default gateway = 192.168.1.51 (router) DNS = 192.168.1.51

Using this scenario, the PC1 will access the internet passing through the router just like if it was connected to a switch. The Vanguard 3000 is not routing any IP traffic coming from the PC1.

Important: Consider the Vanguard 3000 LAN1 and LAN2 port as only one network interface. (Configurable under LAN Settings)

TECHNICAL SUPPORT:

WNGSUPPORT@CALAMP.COM